## **Natural Resource Police Parking Citation Payment Process**

 Log into your Compass Homepage. For further instructions on how to login to your Compass account, reset your password, or to create a new account, please refer to Compass User Guide.

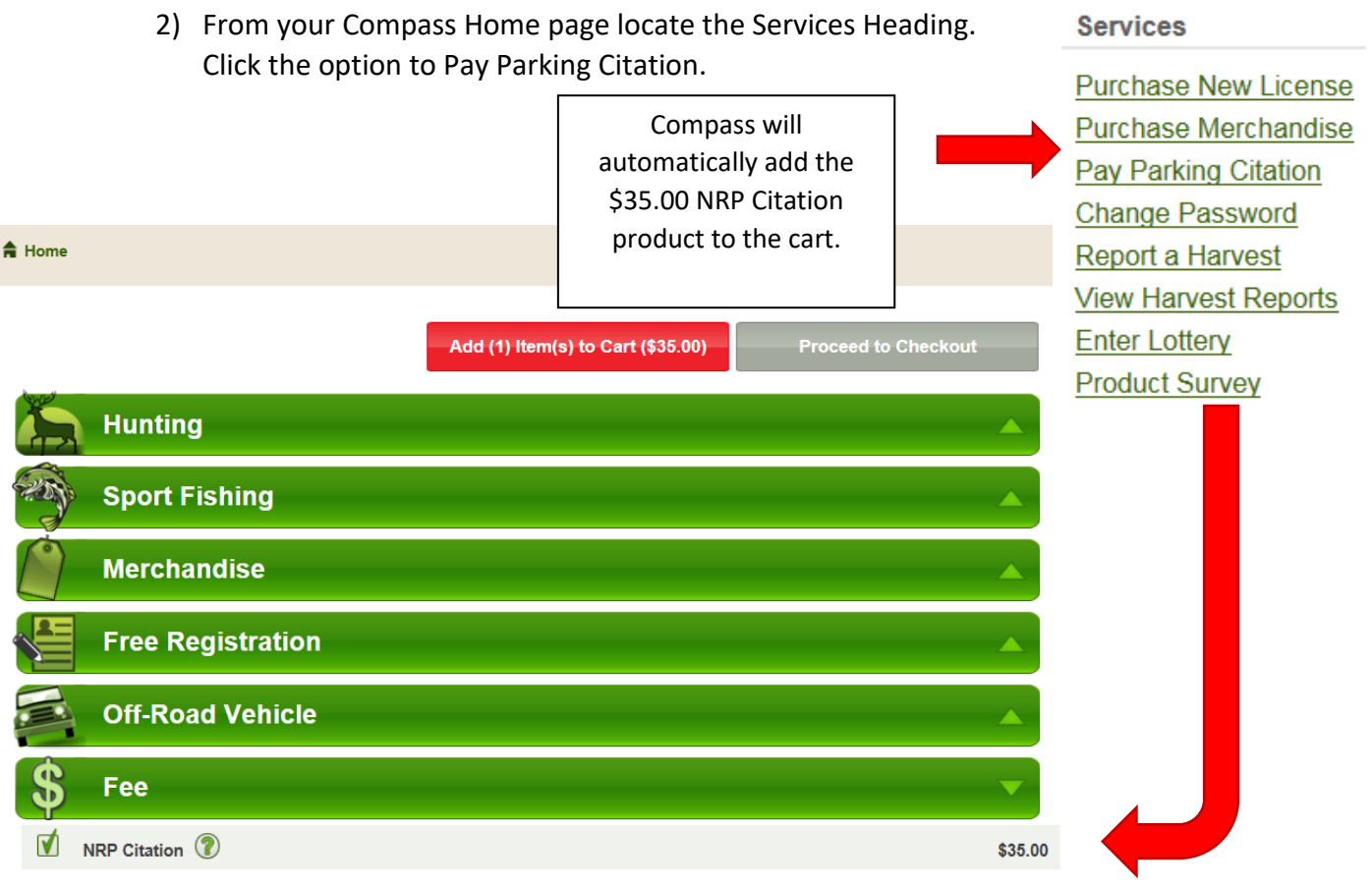

- Select any additional Licenses, Permits, or Merchandise and add all items to the cart. Once added to the cart, the number of items elected for payment will reflect in the shopping cart icon. 21 items
- 4) Click Add Items to Cart.
- 5) Click Proceed to checkout.
- 6) Review your shopping cart.
- 7) Complete survey. You will need citation number and vehicle registration number from citation to complete survey.
- 8) Review Address. Before proceeding to Pay Now be sure to click the box to agree to the above terms.
- 9) Enter payment information and confirm.
- 10) Print your receipt as confirmation that the citation has been paid in full. The citation number and vehicle registration number will be printed on the receipt.

If you need a VR-119 for the MVA please call NRP Records 410-295-4646

Pay Now